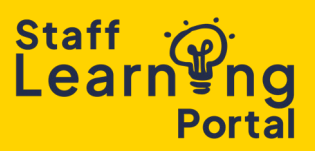

As a manager, you can track your team's training progress, assigned courses, and completion status

1. Select the Training Record tile on your home screen.

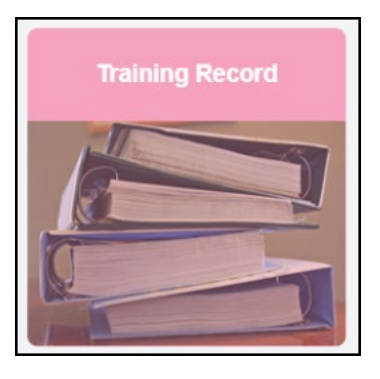

2. Click the View Team button.

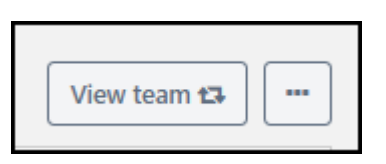

3. A list of your team members will appear on the left side of the screen. Click a team member's name to open their Training Record.

|                                                                                                    | View team to      |  |  |  |  |  |  |
|----------------------------------------------------------------------------------------------------|-------------------|--|--|--|--|--|--|
| Welcome to Your Training Record<br>Here you can manage all your training activities. Use the Filter by Training Status field to view your training based on different statuses.<br>Switch between <b>Active</b> and <b>Completed</b> to view your current and completed training. |                   |  |  |  |  |  |  |
| Filter by Training Status     Sort by     Filter by training type       Completed     Completion date     All Types       Search results (5)     Search results (5)                                                                                                    | Search by keyword |  |  |  |  |  |  |
| Completed : 27/12/2024 Status : Completed Training Type : Session Training Status : Completed                                                                                                    | View Training D 👻 |  |  |  |  |  |  |

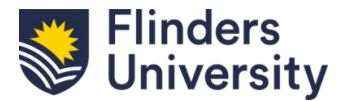

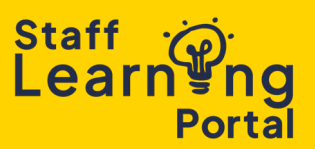

4. Filter by Training Status to view or print specific records. For example, selecting "Completed" will display and print only completed training.

| Fil | ter by Training Status Sort by                              | Filter by training type                                                     | Search by keyword |
|-----|-------------------------------------------------------------|-----------------------------------------------------------------------------|-------------------|
|     | All   Date Ac                                               | dded ▼ All Types ▼                                                          | Search Q          |
|     | ✓ All                                                       |                                                                             |                   |
|     | Active<br>Required<br>Overdue                               | Status : Completed Training Type : Session Training Status : Completed      | View Training D 🔻 |
|     | Due soon<br>Assigned / no due date<br>Completed<br>Archived | a<br>Status : Completed Training Type : Session Training Status : Completed | View Training D 👻 |

5. To print the Training Record, select the ellipsis button. Click Print Training Record.

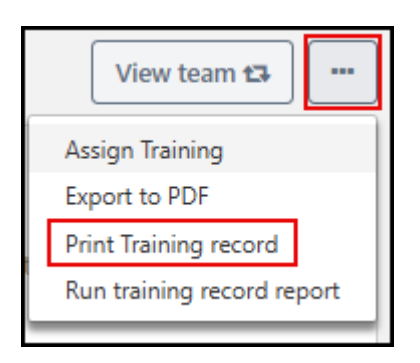

6. Select the Print button to send the displayed material to your printer.

| Completed training: |               |                 |       |           |
|---------------------|---------------|-----------------|-------|-----------|
| Title               | Туре          | Completion date | Score | Status    |
|                     | Session       | 27/12/2024      | 0     | Completed |
|                     | Online Course | 30/01/2023      |       | Completed |

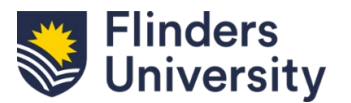

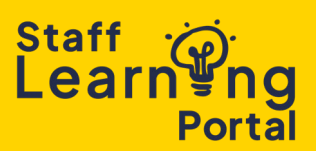

7. You can also run a report by clicking the ellipsis button and selecting Run Training Record Report to generate a report. Customise it by training type, date, and advanced options, then click Run Report to download an Excel file.

| Training                                                                                                    |                            |            |   |             |      |  |  |  |  |
|----------------------------------------------------------------------------------------------------|----------------------------|------------|---|-------------|------|--|--|--|--|
| Type<br>All Training                                                                                                    | r                          |            |   |             |      |  |  |  |  |
| Title                                                                                                    |                            |            |   |             |      |  |  |  |  |
| Search by training title                                                                                                    |                            |            |   |             |      |  |  |  |  |
| Topic(s)                                                                                                    |                            |            |   |             |      |  |  |  |  |
|                                                                                                    |                            |            |   |             |      |  |  |  |  |
|                                                                                                    |                            |            |   |             |      |  |  |  |  |
| Date                                                                                                    |                            |            |   |             |      |  |  |  |  |
|                                                                                                    |                            |            |   |             |      |  |  |  |  |
| Date added to training record<br>Training start date                                                                             |                            |            |   |             |      |  |  |  |  |
| <ul> <li>Training start date</li> <li>Training completion date (sessions and external training will use the End Date)</li> </ul> |                            |            |   |             |      |  |  |  |  |
| Select range clear                                                                                                    |                            |            |   |             |      |  |  |  |  |
| Select 🗸                                                                                                    | 01/01/2024                 | 31/12/2025 | m |             |      |  |  |  |  |
|                                                                                                    |                            |            |   |             |      |  |  |  |  |
| Advanced                                                                                                    |                            |            |   |             |      |  |  |  |  |
| Include associated training (curriculum)                                                                                         | training and pre or post v | work)      |   |             |      |  |  |  |  |
| Include Archived Training                                                                                                    | 5                          |            |   |             |      |  |  |  |  |
| Include Required Training Information                                                                                            |                            |            |   |             |      |  |  |  |  |
| Include Completed Training Only                                                                                                  |                            |            |   |             |      |  |  |  |  |
| Include Training Detail Information                                                                                              |                            |            |   |             |      |  |  |  |  |
|                                                                                                    |                            |            |   | Back Run re | port |  |  |  |  |

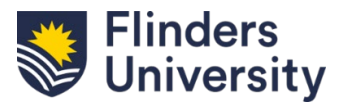